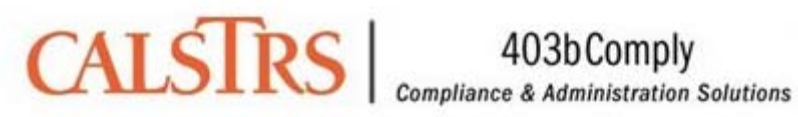

# CalSTRS 403bComply Login

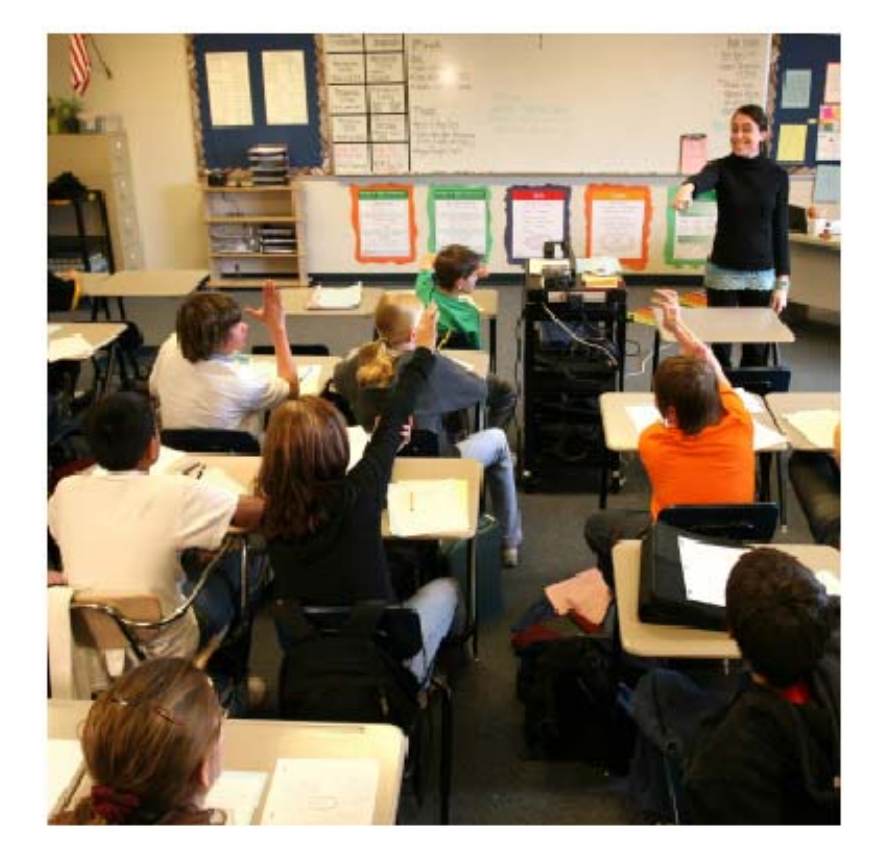

# **Step-by-Step Procedures on** Navigating the 403bComply Website

#### CalSTRS403bComply.com Walkthrough

The objective of this piece is to help you navigate CalSTRS403bComply.com and perform necessary tasks in a quick and simple manner. Whether you're a new participant, not having contributed to a 403(b) before or not having been contributing to a 403(b) plan with your current district since before January 1, 2009, or a current participant, whether you've been to the website before or not, you'll find instructions on how to easily navigate the website. There are also instructions regarding how to stop contributions, if you feel like doing so, as well as how to check your payroll deductions.

If this walkthrough doesn't answer all of your questions regarding how to navigate CalSTRS403bComply.com, please call us at (888) 892-7494 or e-mail us at 403b@CalSTRS403bComply.com.

Table of Contents

| Instructions for new participants          | Page 2  |
|--------------------------------------------|---------|
| Instructions for current participants      | Page 11 |
| Instructions on how to cease contributions | Page 18 |
| How to check your payroll deductions       | Page 21 |

#### **NEW PARTICPANTS**

If you are not currently contributing to a 403(b) plan or have not contributed since CalSTRS 403bComply became your plan's administrator (see the list attached), you are considered a "new participant."

Go to: <u>www.CalSTRS403bComply.com</u>. It looks like this:

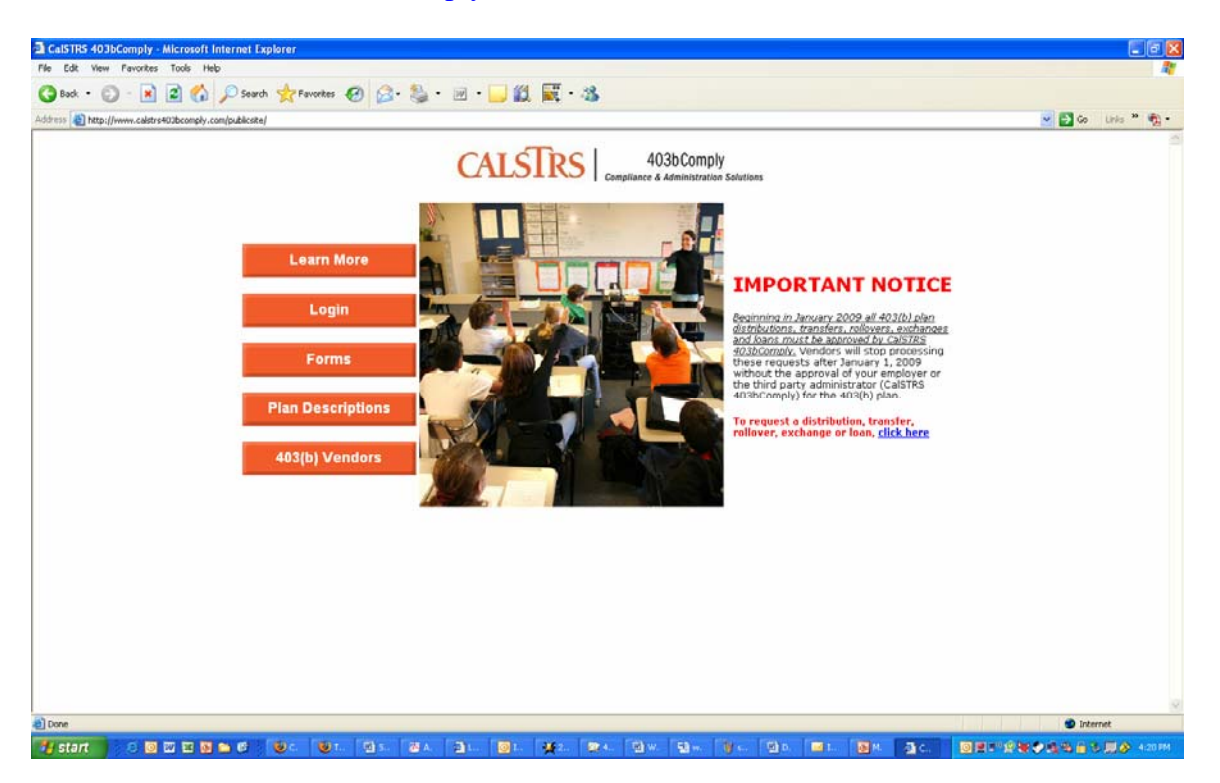

Click on the "Plan Descriptions" button and find your district from the list.

Click on your district's name and it will take you to a description of that district's plan. Here's an example:

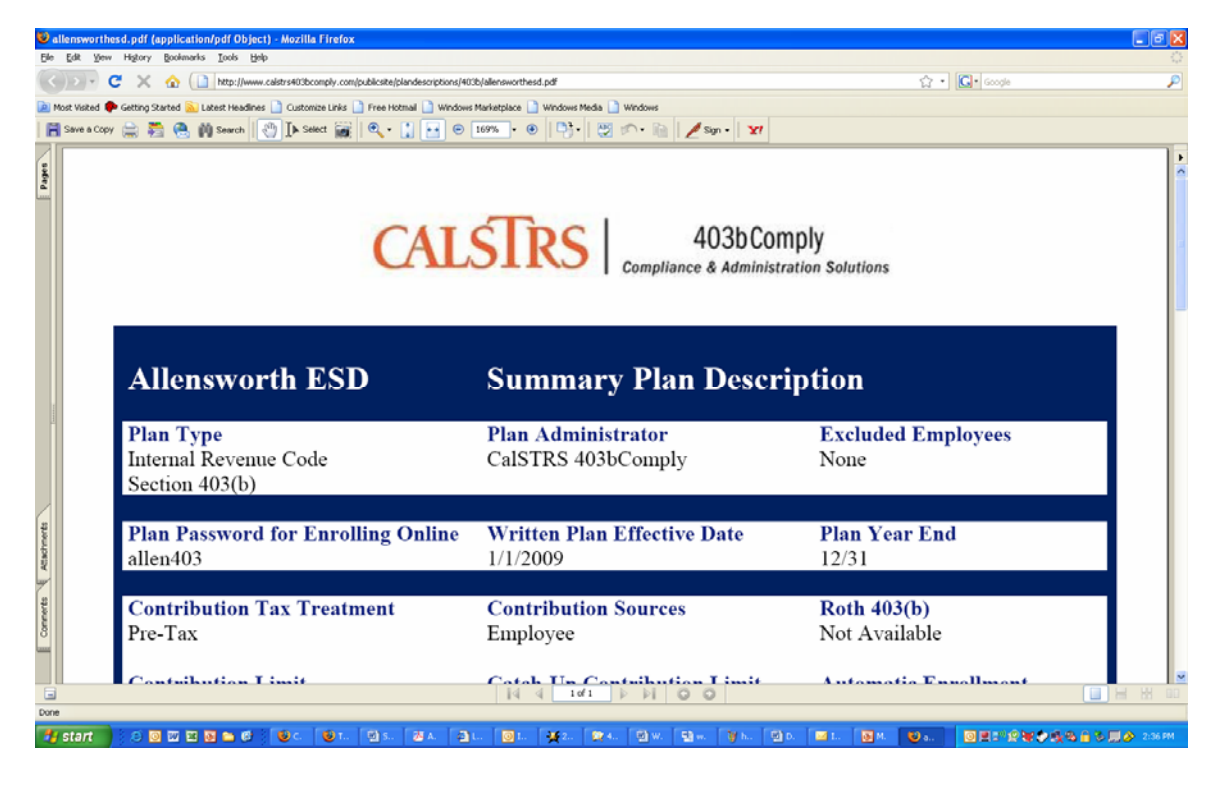

Find the password you'll need for your district under the "Plan Password for Enrolling Online" section (the example for Allensworth ESD is "allen403"), and write it down.

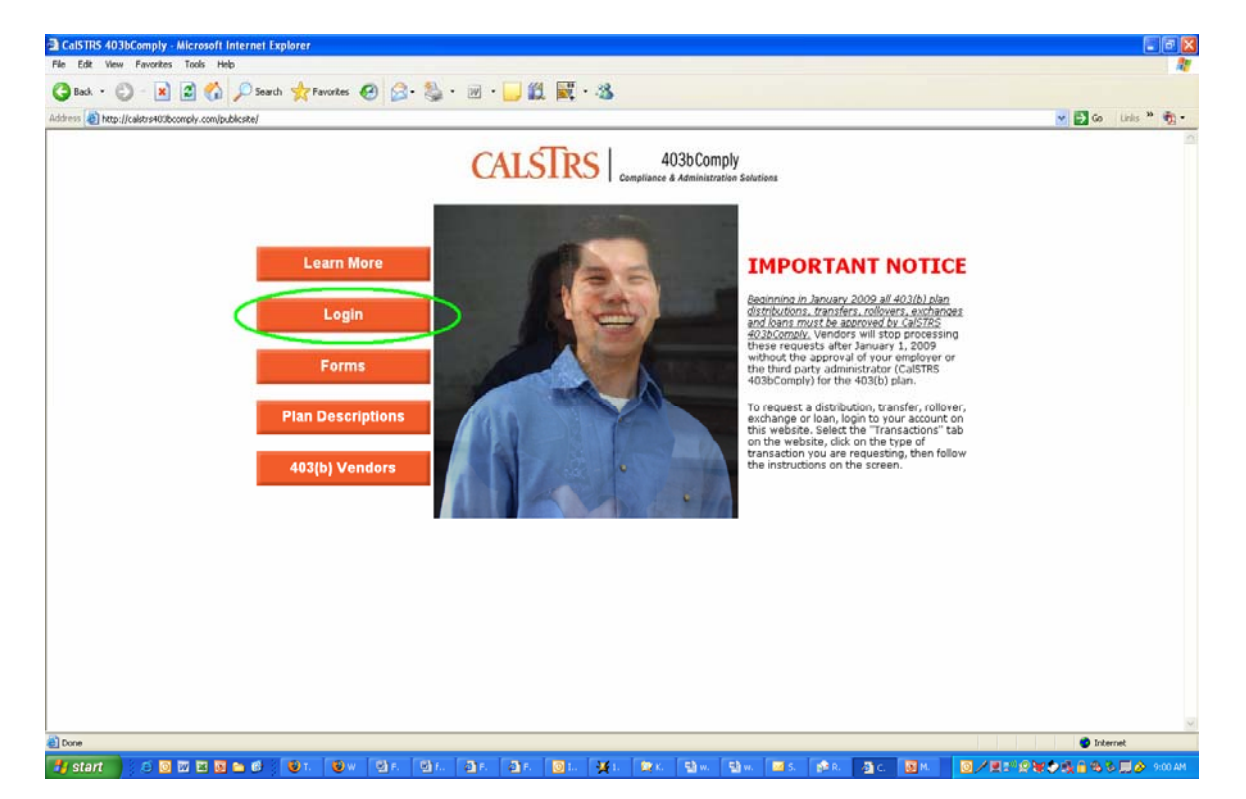

Go back to the homepage (<u>www.CalSTRS403bComply.com</u>) and click on "Login."

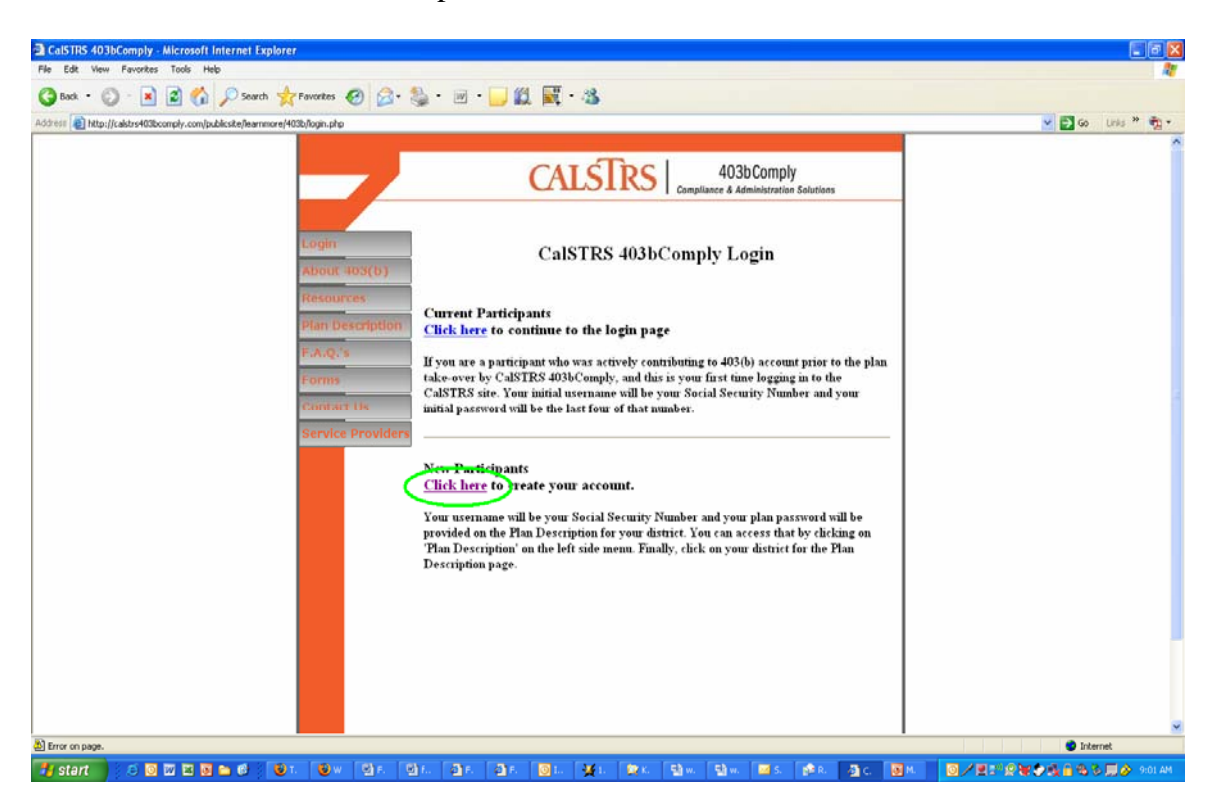

It will take you to a login page, asking for your "SSN" and "Password." Input your ninedigit Social Security Number in the "SSN" field. Remember the "Plan password for enrolling online" you wrote done from the Plan Document for your district (our example was "allen403")? Input that password in the "Password" field.

Click "Begin."

You'll then be taken to a page where you'll need to input personal information, like name and address. It will look like this:

Then, click on the "New Participants" link.

| https://www.yourpla      | naccess.com/theretirementsolution/genrolleditperson.aspx                                                   | REVIEW-true - Microsoft Internet Explo | rer.                  | - 8 🛛             |
|--------------------------|----------------------------------------------------------------------------------------------------|----------------------------------------|-----------------------|-------------------|
| File Edit View Favorite  | es Tools Help                                                                                              |                                        |                       | A1                |
| G Back + 🐑 - 💌           | 👔 😰 🐔 🔎 Search 🤺 Favorites 🤣 🍰 •                                                                           | 🧫 🔜 🋍 🗮 • 🦓                            |                       |                   |
| Address a https://www.yo | urplanaccess.com/theretirementsolution/genrolledtperson.aspx?REVIEW=tr                                     | ю                                      | <ul> <li>S</li> </ul> | Go Links 🌤 📆 •    |
| A The I                  | Iterite Insurance<br>Retirement Solution<br>Takes the touble out of papernock<br>annuary Investments Tools |                                        |                       | ≏<br>Dut blais    |
|                          |                                                                                                    |                                        | Lug v                 | zur neib          |
| 🖬 Personal Info.         | Step 1 of 2: Personal Information                                                                          |                                        |                       |                   |
|                          | Items marked with an asterisk (*) must be completed before                                                 | ore you can proceed to the next step.  |                       |                   |
|                          | Username Information                                                                                       |                                        |                       |                   |
|                          | Establish your Username<br>(6-12 alphanumeric digits, case-sensitive)                                      |                                        |                       |                   |
|                          | Establish your Password<br>(6-8 alphanumeric digits, case-sensitive)                                       |                                        |                       |                   |
|                          | Re-enter Password:                                                                                         |                                        |                       |                   |
|                          | Remember your Username and Password. You will need ther<br>website in the future.                          | n to access your account via the plan  |                       |                   |
|                          | Lost Password Information                                                                                  |                                        |                       |                   |
|                          | In the event that you lose your Password, please set up the a verification question.                       | nswer to your "Lost Password"          |                       |                   |
|                          | Verification Question: Alternate password/quote                                                            | Verification Answer:                   |                       |                   |
|                          | Your Personal Information                                                                                  |                                        |                       |                   |
|                          | First Name                                                                                                 | *                                      |                       |                   |
|                          | Last Name                                                                                                  | *                                      |                       |                   |
|                          | Date of Birth (mm/dd/yyyy)                                                                                 |                                        |                       |                   |
|                          | Date of hire                                                                                               |                                        |                       | Y                 |
| <b>e</b> l               |                                                                                                    |                                        |                       | Internet          |
| 🏄 start 🔰 🧔 🕻            | 9 💯 🗷 😼 🖴 🕼 🦓 h.                                                                                           |                                        |                       | 💩 🏷 🥅 🄗 9:11 AM 👘 |

When done, click the "Submit" button and it will take you to a review page, giving you a chance to review your information. If all is correct, hit the "Finish" button.

Like the screen below says, you've now created your account with CalSTRS 403(b) Comply.

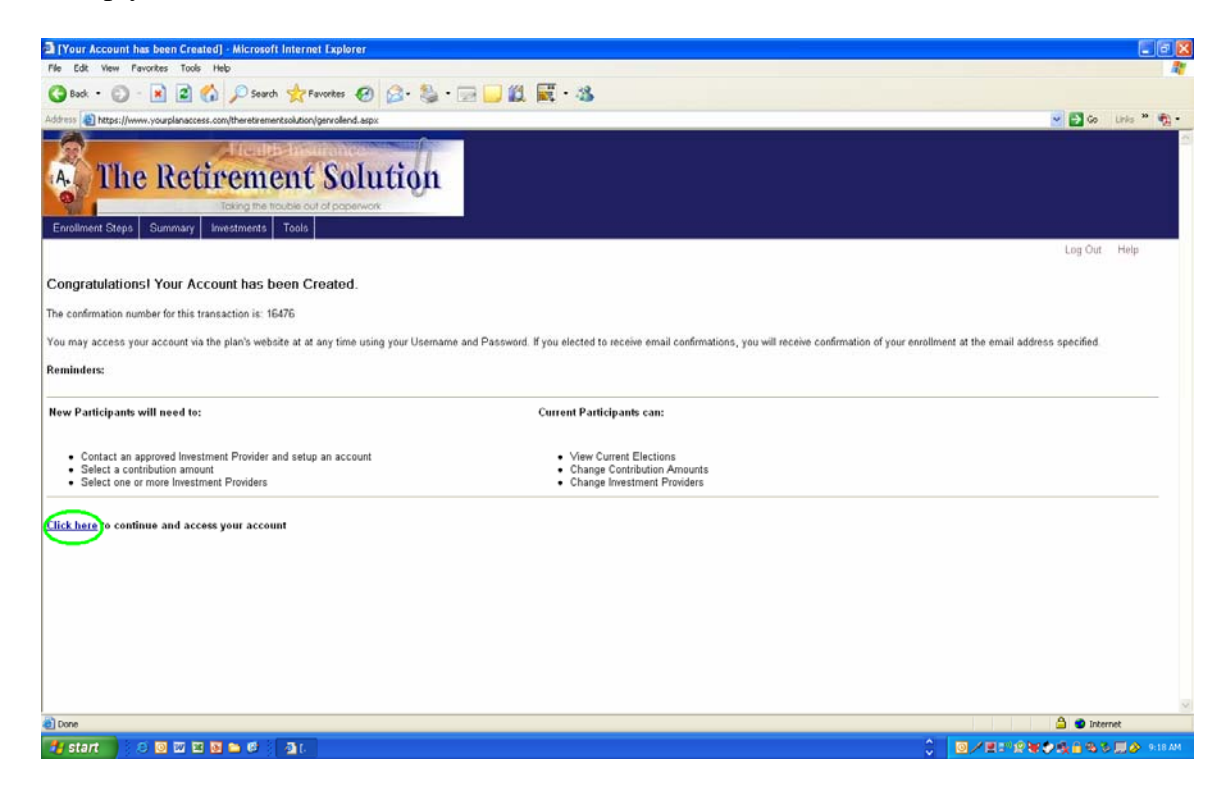

Now click the "Click here" link to continue and access your account.

This will take you to your "Participant Summary" page. It looks like this:

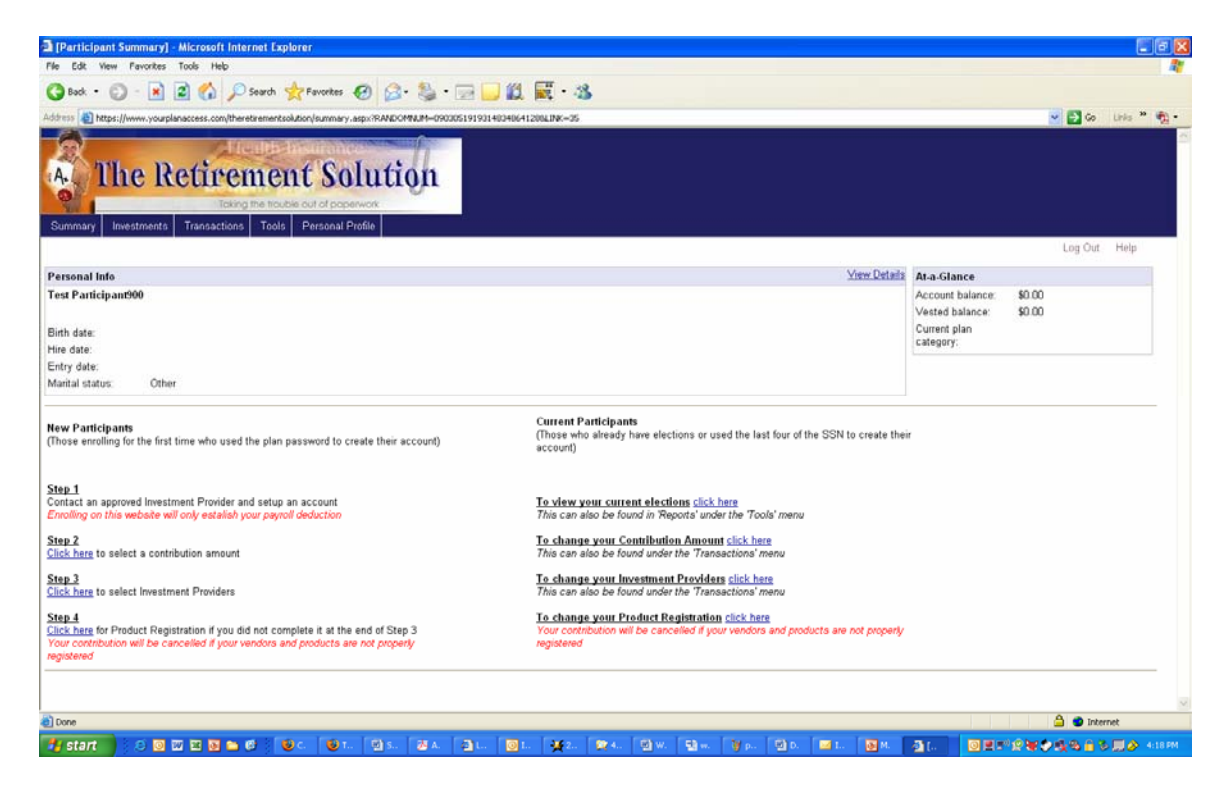

Under the "New Participants" section on the left side, Step 1 is to "Contact an approved Investment Provider and set up an account." If you have not set up a 403(b) account with an approved Investment Provider, proceed no further. Go to the homepage (<u>www.CalSTRS403bComply.com</u>) and click the "403(b) Vendors" button. You may set up a 403(b) account with any of the vendors on this list. Once done, you may continue to Step 2.

Step 2 is where you determine your per-paycheck contribution amount.

Click the "Click here" link under Step 2 and it will take you to this page:

| 🗟 [Contributions] - M     | licrosoft Internet Expl    | orer                                        |                                                     |                                                    |                    |
|---------------------------|----------------------------|---------------------------------------------|-----------------------------------------------------|----------------------------------------------------|--------------------|
| File Edit View Favor      | rites Tools Help           |                                             |                                                     |                                                    | 11                 |
| G Back • 🕥 -              | 🖹 🖹 🟠 🔎 s                  | earch 👷 Favorites 🧭 🍰 •                     | 🖂 💭 🛍 🗮 · 🍇                                         |                                                    |                    |
| Address a https://www.    | yourplanaccess.com/thereta | rementsolution/contrib.aspx                 |                                                     |                                                    | 💌 🛃 Go Links 🎽 🎭 - |
| A The<br>Summary Investme | Retiren<br>Transactions    | Tools Personal Profile                      |                                                     |                                                    |                    |
|                           |                            |                                             |                                                     |                                                    | Log Out Help       |
| Investment Elections      | Contributions              |                                             |                                                     |                                                    |                    |
| Transfer Funds            | Please note that t         | his screen will not indicate your contril   | bution amount. It will show a zero by default.      |                                                    |                    |
| Contributions             | Any changes subr           | nitted will be reflected on you current     | election report by 10:00 AM the following business  | day.                                               |                    |
| Withdrawals               | If you elect a cont        | ribution amount but do not make an In       | vestment Election, your deduction will not be invo  | ested; it will go to suspense and he refunded.     |                    |
| Transaction History       | Click here to view y       | our current elections report                |                                                     |                                                    |                    |
|                           | Clok here for a defe       | rral calculator                             |                                                     |                                                    |                    |
|                           |                            |                                             | Change Contribution A                               | mounts                                             |                    |
|                           | Please enter a co          | ntribution percentage or dollar amount that | your employer will deduct from your compensation ea | ch payroll period for deposit to your account.     |                    |
|                           | Rules and Criter           | ia                                          |                                                     |                                                    |                    |
|                           | Change                     | Contribution Type                           | Current Contribution                                | New Contribution                                   | Percent/Dollar     |
|                           |                            | Pre-Tax Deferral                            | Not contributing                                    | 0.00 per pay period                                | Dollar             |
|                           | If you will partici        | pate in the 401(k) or 403(b) plan of ano    | ther employer during this calendar year, how muc    | h will you contribute to the other plan this year? |                    |
|                           | Amount contribu            | ted: (calendar year) 0.00                   |                                                     |                                                    |                    |
|                           |                            |                                             |                                                     |                                                    | Reset              |
|                           |                            |                                             |                                                     |                                                    |                    |
|                           |                            |                                             |                                                     |                                                    |                    |
|                           |                            |                                             |                                                     |                                                    | ×                  |
| du etart                  |                            |                                             |                                                     |                                                    |                    |
| stant 188                 |                            | S S S S S S S S S S S S S S S S S S S       | <u> </u>                                            | Ar ar ar ar ar ar                                  |                    |

Since you are changing your contribution amount from nothing to something for the first time, be sure to check the "Change" box.

Now, determine how much money you would like to contribute per paycheck and enter it in the "per pay period" field, under "New Contribution." If you'd like to contribute \$100 per paycheck, enter "100.00" in the field. If you'd like to contribute \$156.21 per paycheck, enter "156.21" in the field.

If you are contributing to a 401(k) plan or 403(b) plan with another employer, input how much money you contribute to both of those plans, per calendar year, in the "Amount contributed: (calendar year)" field. If not, leave it at the default of "0.00."

When you are comfortable with your contribution amount, hit the "Submit" button.

It will take you to a review page to make sure you've contributed the correct amount. If so, hit the "Continue" button.

You'll then be taken to a "Contribution Rate Change" page, confirming you've changed your contribution rate. It will give you a confirmation number, which you may reference in the future, ensuring you've changed your contribution amount. There are still two more steps to go, so hit "Click here" to return to the Summary Page.

Step 3 is where you direct your contributions to the Investment Provider with whom you have a 403(b) account.

Click the "Click here" link under Step 3 to go to the Investment Providers page.

| Investment Electi      | on Changes] - Microsoft Internet Explorer                                                                                                    |                       |                                 |                  | 26             |    |  |  |  |
|------------------------|----------------------------------------------------------------------------------------------------|-----------------------|---------------------------------|------------------|----------------|----|--|--|--|
| File Edit View Fav     | orites Tools Help                                                                                                    |                       |                                 |                  |                | 2  |  |  |  |
| 🔇 Back • 🕥 -           | 🖹 🖻 🏠 🔎 Search 👷 Favorites 🤣 😥 - 🥘 – 💭 🛄 🧱 - 🎎                                                                                                    |                       |                                 |                  |                |    |  |  |  |
| Address                | yourplanaccess.com/theretirementsolution/election.aspx?SRCEID=7640553954433776676970666A7A432F6344303040673D3D47465                                                                                                    | 9564A447234783656707  | 4576372204A594F7567413D         | -                | 🕻 Go Links 🎽 🍕 | A- |  |  |  |
| Investment Elections   | Investment Elections<br>All Sources                                                                                                    |                       |                                 |                  |                |    |  |  |  |
| Transfer Funds         |                                                                                                    |                       |                                 |                  |                |    |  |  |  |
| Contributions          | Tourmust elect a percent of your payroll deduction to go to an annuty and/or investment vendor in the Pian (vendor election"), even if 100% goes to one vendors. After you input this percentage to go to different contract with that vendor. However, we currently do not have the information from the vendors to allow you to elect a percentage to go to different contracts with a vendor. Thus, you should fill in "100%" beclic the word "Contract" with that vendor. You must contact the vendor directly to elect how much of your money going to that vendor should go to a particular contract. |                       |                                 |                  |                |    |  |  |  |
| Transaction Materia    | or investment option with the vendor. For more information, please contact us.                                                                                                    |                       |                                 |                  |                |    |  |  |  |
| The Issues of Passed y | To achieve this, do the following:                                                                                                    |                       |                                 |                  |                |    |  |  |  |
|                        | <ul> <li>Click on "Add Contract" next to the Investment Provider where you would like money to ga.</li> <li>The "(leave this field as marked)" field will already be populated with the word "New". You may leave :</li> <li>Erter "100" in the "Contract Account %" field</li> </ul>                                                                                                    | this as it is.        |                                 |                  |                |    |  |  |  |
|                        | Again, this will not affect the elections you have made directly with your investment provider.                                                                                                    |                       |                                 |                  |                | 1  |  |  |  |
|                        | Please note that this screen will not indicate your current allocation amounts. It will show zeros by                                                                                                    | y default.            |                                 |                  |                |    |  |  |  |
|                        | In order to contribute to your 403(b) plan you must have both a valid Investment Election and a cu                                                                                                    | rrent contribution ar | nount (deduction from payroll). |                  |                |    |  |  |  |
|                        | Any changes submitted will be reflected on your current election report by 10:00 AM the following                                                                                                    | business day.         |                                 |                  |                |    |  |  |  |
|                        | If you need to view your current elections, you can <u>click here</u> .                                                                                                    |                       |                                 |                  |                |    |  |  |  |
|                        | CAUTION: Any change you make to your Investment Elections will be effective immediately.                                                                                                    |                       |                                 |                  |                |    |  |  |  |
|                        | Investment election rules:                                                                                                    |                       |                                 |                  |                |    |  |  |  |
|                        | Minimum allocation percent:                                                                                                    |                       | 0.00%                           |                  |                |    |  |  |  |
|                        | minimum allocation increment percent.                                                                                                    |                       | 0.01%                           |                  |                | 1  |  |  |  |
|                        |                                                                                                    |                       |                                 |                  |                |    |  |  |  |
|                        | Investment Elections                                                                                                    | Maur                  |                                 | Contract/Account |                |    |  |  |  |
|                        | Investment Provider                                                                                                    | %                     | (leave this field as marked)    | S S              | Action         |    |  |  |  |
|                        | 1 € 403b ASP                                                                                                    | 0.00                  |                                 |                  | Add Contract   |    |  |  |  |
|                        | ■ AIG Annuity Insurance Company                                                                                                    | 0.00                  |                                 |                  | Add Contract   | ~  |  |  |  |
| Done 2                 |                                                                                                    |                       |                                 | A                | Internet       |    |  |  |  |
| 👭 start 🔰 🙆            | 0 10 12 10 10 10 10 10 10 10 10 10 10 10 10 10                                                                                                    | ละ โหร โดเ            | и Гар Пам Гас Ан                |                  |                | PM |  |  |  |

If you scroll down just slightly on that page, it will look like this:

Find the Investment Provider with whom you've set up your 403(b) account. For this example, we'll use 403(b) ASP.

Under "New %," in the same line of your Investment Provider, enter "100.00." This means 100% of your per-paycheck contributions are going to that Investment Provider.

Then, click on the "Add Contract" link in the same line, under the "Action" column. The line will expand to look like this:

| Investment election rules:                     |        |                              |                  |               |
|------------------------------------------------|--------|------------------------------|------------------|---------------|
| Minimum allocation percent:                    |        | 0.00%                        |                  |               |
| Minimum allocation increment percent:          |        | 0.01%                        |                  |               |
| Invactment Elections                           |        |                              |                  |               |
| Investment Liecturis                           | New    |                              | Contract/Account |               |
| Investment Provider                            | %      | (leave this field as marked) | %                | Action        |
| ⊟ 403b ASP                                     | 100.00 |                              |                  | Add Contra    |
|                                                |        | New                          | 0.00             | <u>Remove</u> |
| 403b ASP Total                                 |        |                              | 0.00%            |               |
| ⊞ AIG Annuity Insurance Company                | 0.00   |                              |                  | Add Contra    |
| ⊞ American Century Investments                 | 0.00   |                              |                  | Add Contra    |
| ⊞American Fidelity Assurance Co.               | 0.00   |                              |                  | Add Contra    |
| ⊞ American United Life                         | 0.00   |                              |                  | Add Contra    |
| B Americo Financial Life and Annuity Insurance | 0.00   |                              |                  | Add Contra    |

In the new field created under the "Contract/Account %" column, enter "100.00." This means you're only contributing to one contract for the particular Investment Provider.

Once you've entered your two "100.00's" in the appropriate fields, scroll to the bottom of the page and hit the "Submit" button.

It will then take you to a review page to make sure you're contributing to the right Investment Provider. If everything is correct, hit the "Continue" button.

You'll then be taken to an "Election Change All Sources" page, confirming you've changed your Investment Provider. It will give you a confirmation number, which you may reference in the future, ensuring you've changed your Investment Provider. There is only one more step to go, so hit "Click here" to return to the Summary Page.

Step 4 is the final step and ensures you're using an approved Investment Provider.

Click the "Click here" link under Step 4 on the Summary Page, and it will open a new window for you.

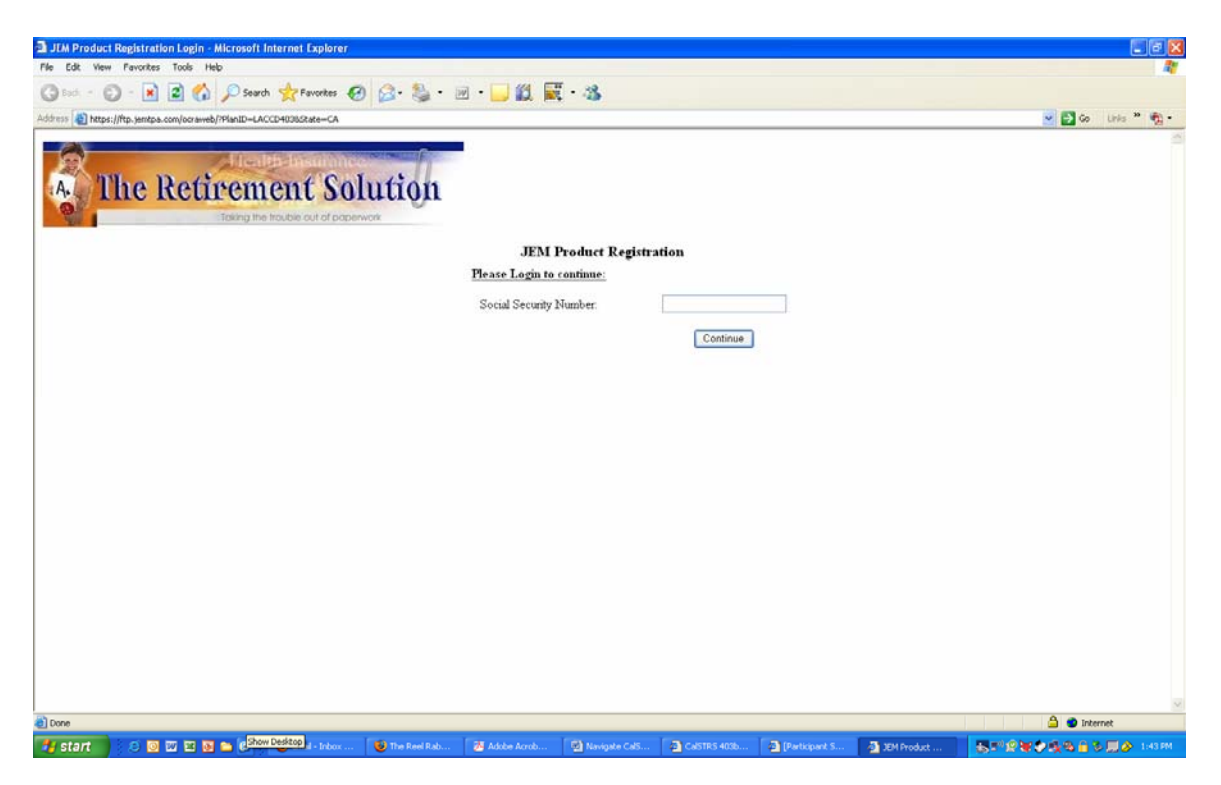

Input your Social Security Number in the appropriate field and hit the "Continue" button.

Click on the "Change Registration" button. Then, click on "Add Product."

Select the Investment Provider you've opened a 403(b) account with from the dropdown list. Then, select the Investment Product you've chosen with that particular vendor.

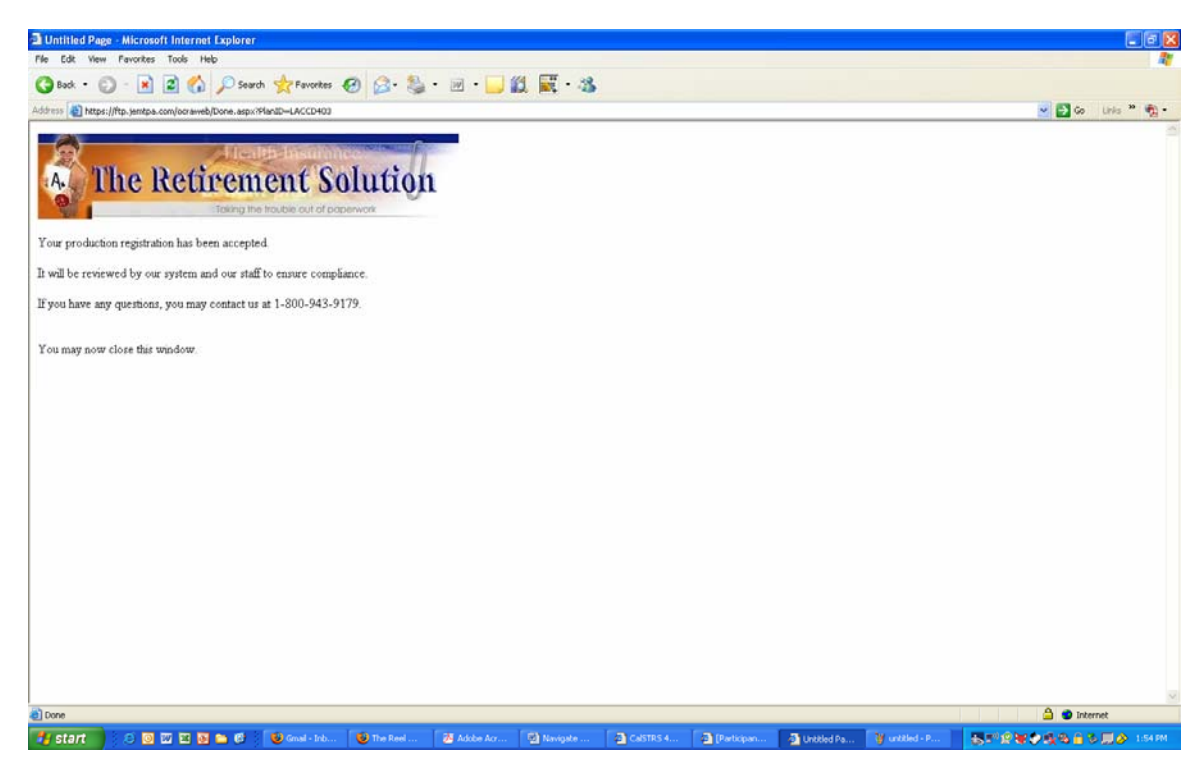

Congratulations. You've completed all four steps required to set up contributions to your 403(b) account. From now on, you will follow the steps in the "Current Participants" section of this tutorial to make any changes to your 403(b) contributions.

Hit the "Submit" button. Then, hit "Done." You should then see this screen before you:

#### **CURRENT PARTICIPANTS**

If you are currently contributing to the 403(b) plan through your district or you have ever contributed to the 403(b) plan since CalSTRS 403bComply took over administration of the plan (see list attached), even if you haven't been to the website before, you are considered a "current participant."

Go to <u>www.CalSTRS403bComply.com</u> and click on "Login."

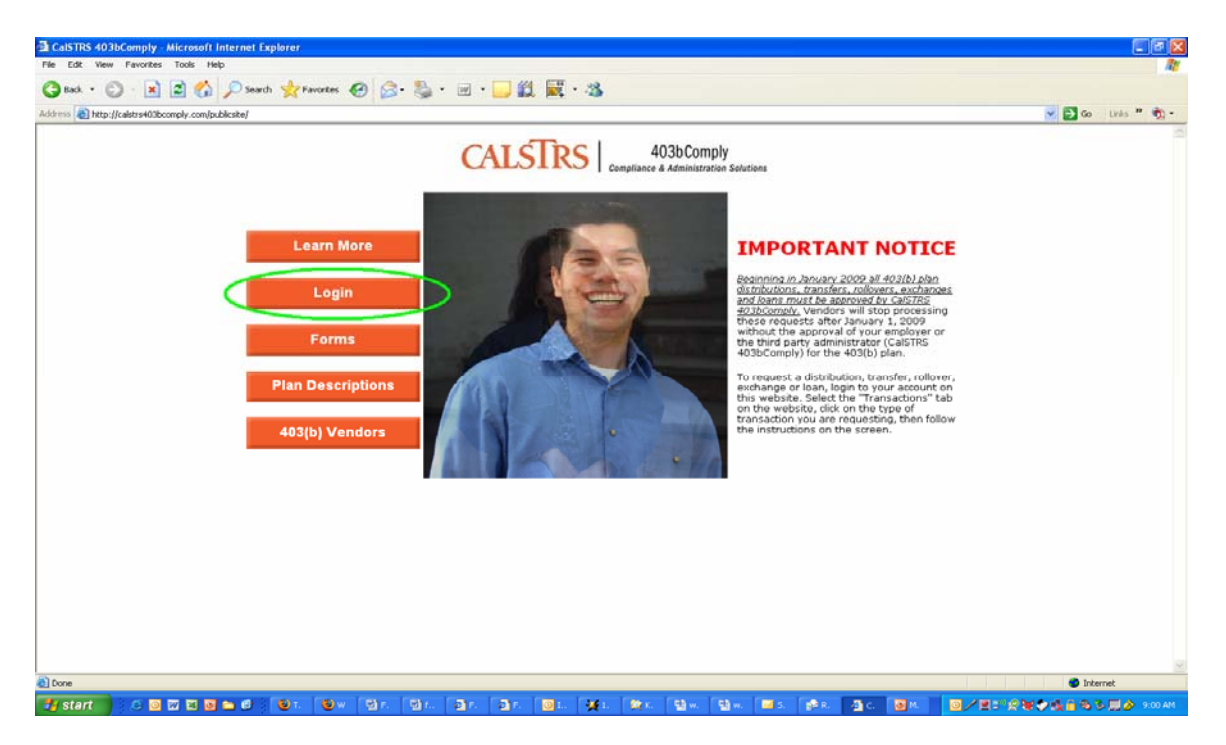

Then, click on the "Current Participants" link:

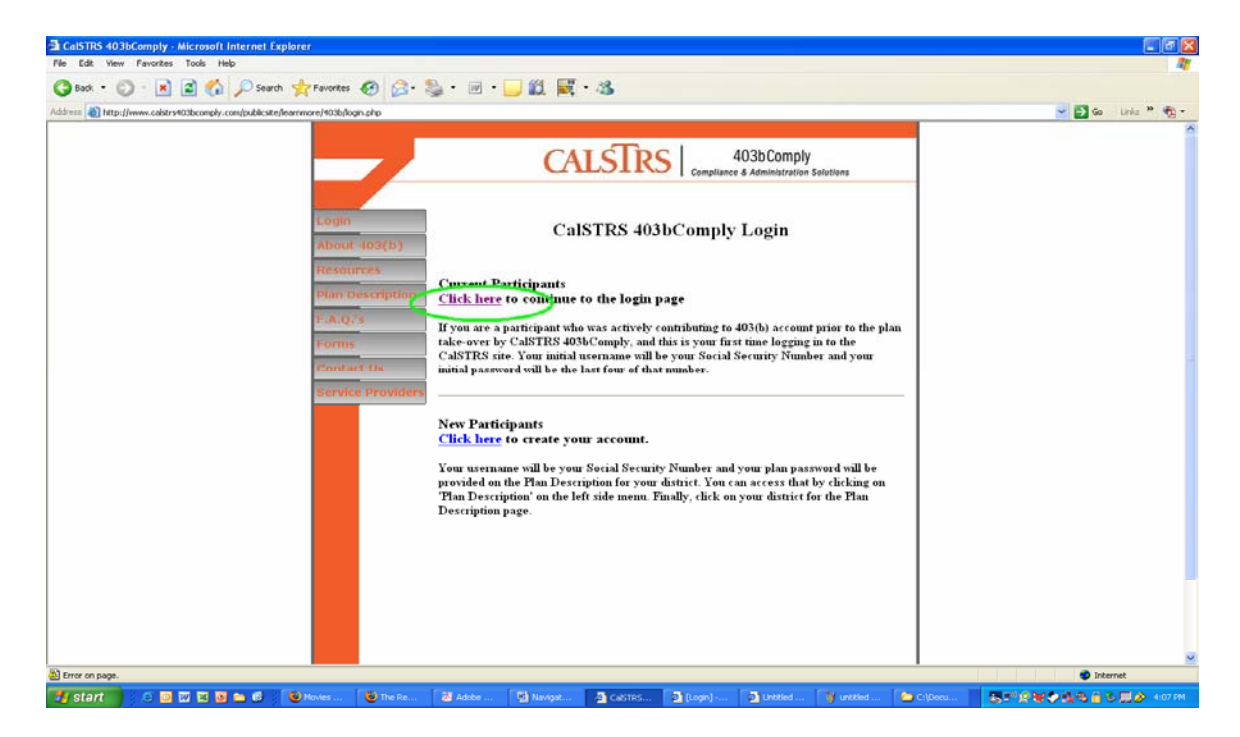

It will take you to a login page, asking for your "SSN" and "Password." Input your ninedigit Social Security Number in the "SSN" field. Input the last four digits of your Social Security Number in the "Password" field.

Click "Begin."

This will take you to your "Participant Summary" page. It looks like this:

| Participant Summary) - Microsoft Internet Explorer                                                                                                    |                                                                                                    |                                                                                | 282                 |
|----------------------------------------------------------------------------------------------------|----------------------------------------------------------------------------------------------------|--------------------------------------------------------------------------------|---------------------|
| File Edit View Favorites Tools Help                                                                                                    |                                                                                                    |                                                                                | <b>A</b>            |
| 🔇 Back + 🔘 - 🖹 🖉 🐔 🔎 Search 👷 Favorites 🚱 😂 - 🔂 🛄 🛍 📓                                                                                                    | ₹ • 4 <b>8</b>                                                                                                    |                                                                                |                     |
| Address 🔮 https://www.yourplanaccess.com/theretirementsolution/summary.aspx?RANDOMNUM=090305191931403486412084                                                                                                    | LDR-25                                                                                                    |                                                                                | 🖌 🔁 Go Links 🎽 🍢 •  |
| A The Retirement Solution                                                                                                    |                                                                                                    |                                                                                |                     |
|                                                                                                    |                                                                                                    |                                                                                | Log Out Help        |
| Personal info                                                                                                    | View Details                                                                                                    | At-a-Glance                                                                    |                     |
| Test Participant900<br>Birth date:                                                                                                    |                                                                                                    | Account balance: \$0.00<br>Vested balance: \$0.00<br>Current plan<br>category: |                     |
| File date:                                                                                                    |                                                                                                    |                                                                                |                     |
| Marital status: Other                                                                                                    |                                                                                                    |                                                                                |                     |
| New Participants Ctr<br>(Those enrolling for the first time who used the plan password to create their account) (The second second | urrent Participants<br>hose who already have elections or used the last four of the SSN to create their<br>ccount)                           |                                                                                |                     |
| Step 1         Top           Contact an approved Investment Provider and setup an account         To           Enrolling on this websate will only establish your payroll deduction         Th                                                                                                    | o view your current elections click here<br>his can also be found in 'Reports' under the 'Tools' menu                                        |                                                                                |                     |
| Step 2 To<br>Click here to select a contribution amount 7/h                                                                                                    | <u>o change your Contribution Amount click here</u><br>his can also be found under the 'Transactions' menu                                   |                                                                                |                     |
| Step 3 To<br>Click here to select Investment Providers 7h                                                                                                    | o change your Investment Providers click here<br>his can also be found under the 'Transactions' menu                                         |                                                                                |                     |
| Step 4         To           Click-hets         Froduct Registration if you did not complete it at the end of Step 3         Yo           Your contribution will be cancelled if your vendors and products are not properly registered         reg                                                                                                    | ochange your Product Registration click here<br>our contribution will be cancelled if your vendors and products are not properly<br>gistered |                                                                                |                     |
|                                                                                                    |                                                                                                    |                                                                                |                     |
| 2 Done                                                                                                    |                                                                                                    |                                                                                | 🔒 💿 Internet        |
| 🛃 start 🔰 8 🚳 🖬 🖬 🚳 👘 🕼 🖉 🐻 👘 🚳 🖬 🖓 🖬 🖓 🛄 🐘 🔞 📖                                                                                                    | 💥 2 😰 4 🔯 W 😨 9 🦉 0 🔤 1 🔯 M.                                                                                                    | 31. <b>025%%*</b>                                                              | 🍕 🗞 🔒 🏷 🛄 🄗 4:18 PM |

Under the "Current Participants" section on the right side, you must choose what action you want to take. If you'd like to increase or decrease your contribution amount per paycheck, click on the "click here" link next to "To change your Contribution Amount."

| 🗟 [Contributions] - Mic  | rosoft Internet Explor                      | er                                          |                                                                                                    |                                                     |                    |
|--------------------------|---------------------------------------------|---------------------------------------------|----------------------------------------------------------------------------------------------------|-----------------------------------------------------|--------------------|
| File Edit View Favorib   | es Tools Help                               |                                             |                                                                                                    |                                                     | 21                 |
| 🔇 Back • 🜍 - 🖪           | 👔 😰 🏠 🔎 Sour                                | rch 👷 Favorites 🕢 🙆 • 🗍                     | 🖻 🔜 🏭 🗮 • 🚳                                                                                                    |                                                     |                    |
| Address a https://www.yo | xurplanaccess.com/theretires                | nentsolution/contrib.aspx                   | and the second second second second second second second second second second second second second second second |                                                     | 🐱 🛃 Go Links 🎽 🎨 - |
| A The I                  | Retirem<br>Taking the<br>Its Transactions T | ent Solution                                |                                                                                                    |                                                     | 8                  |
|                          |                                             |                                             |                                                                                                    |                                                     | Log Out Help       |
| Investment Elections     | Contributions                               |                                             |                                                                                                    |                                                     |                    |
| Transfer Funds           | Please note that the                        | s screen will not indicate your contribu    | tion amount. It will show a zero by default.                                                                     |                                                     |                    |
| Contributions            | Anu changes submit                          | and will be collected on you current al     | action concert by 10-00 AM the following business                                                                | day                                                 |                    |
| Albukawals               | Any changes submit                          | neu win be renecteu on you current er       | ection report by 10.00 And the following busines                                                                 | . uay.                                              |                    |
| Transaction History      | If you elect a contril                      | button amount but do not make an inv        | estment Election, your deduction will not be inv                                                                 | ested; if will go to suspense and be refunded.      |                    |
|                          | Click here to view you                      | ir current elections report                 |                                                                                                    |                                                     |                    |
|                          | Clock here for a deferra                    | al calculator                               |                                                                                                    |                                                     |                    |
|                          |                                             |                                             | Change Contribution A                                                                                            | mounts                                              |                    |
|                          | Please enter a contr                        | ribution percentage or dollar amount that y | our employer will deduct from your compensation ea                                                               | ch payroll period for deposit to your account.      |                    |
|                          | Rules and Criteria                          |                                             |                                                                                                    |                                                     |                    |
|                          | Change                                      | Contribution Type                           | Current Contribution                                                                                             | New Contribution                                    | Percent Dollar     |
|                          |                                             | Pre-Tax Deterral                            | Not contributing                                                                                                 | per pay period                                      | Donar              |
|                          | If you will participa                       | ate in the 401(k) or 403(b) plan of anoth   | er employer during this calendar year, how mu                                                                    | ch will you contribute to the other plan this year? |                    |
|                          | Amount contribute                           | d: (calendar year) 0.00                     |                                                                                                    |                                                     |                    |
|                          |                                             |                                             |                                                                                                    |                                                     | Reset Submit       |
|                          |                                             |                                             |                                                                                                    |                                                     |                    |
|                          |                                             |                                             |                                                                                                    |                                                     |                    |
| A Date                   |                                             |                                             |                                                                                                    |                                                     | A 🔿 Internet       |
| 📲 start 🔰 😥 🕻            | 0 22 22 08 20 00                            | 🔞 C 🕲 T. 🖾 S. 🛃 A 🗐                         | L 📴 L 🙀 2. 😰 4. 🖾 w 💽 w                                                                                          | ¥с Юр. 🖬 1 🖗 🗐 с 🐴 1                                |                    |

#### It will take you to this page:

You'll notice the red text states even if you're contributing \$1000 per paycheck, the default number will show 0.00.

Since you are changing your contribution amount, be sure to check the "Change" box.

Now, determine how much money you would like to contribute per paycheck and enter it in the "per pay period" field, under "New Contribution." If you'd like to contribute \$100 per paycheck, enter "100.00" in the field. If you'd like to contribute \$156.21 per paycheck, enter "156.21" in the field. This will not add or subtract from your current contribution amount. The new number will become your contribution amount.

If you are contributing to a 401(k) plan or 403(b) plan with another employer, input how much money you contribute to both of those plans, per calendar year, in the "Amount contributed: (calendar year)" field. If not, leave it at the default of "0.00."

When you are comfortable with your contribution amount, hit the "Submit" button.

This will take you to a review page to make sure you've contributed the correct amount. If so, hit the "Continue" button.

You'll then be taken to a "Contribution Rate Change" page, confirming you've changed your contribution rate. It will give you a confirmation number, which you may reference in the future, ensuring you've changed your contribution amount.

If you would like to do anything else regarding your contributions, hit "Click here" to return to the Summary Page. If you are through making changes, you may "Log Out." Back at the Summary Page, if you'd like to change the Investment Provider you are contributing to, click the "click here" link next to "To change your Investment Providers."

 [Investment Election Changes] - Microsoft Internet Explorer
 File Edit Yew Pavorites Tools Heb 🔇 Back • 🔘 - 🖹 🖻 🏠 🔎 Search 👷 Favorites 🤣 🍰 • 🔙 🛄 🎉 🗮 • 🦓 vourplanaccess.com/theretwementsok.tion/election.acpx?ERCEID=7640553954433776676970666A7A432F634430 · E 6 Investment Elections All Sources must elect a percent of your payroll deduction to go to an annuity and/or investment vendor in the Plan ("vendor election"), even if 100% goes to one vendor. After you input this percentage, the system will also ask of lin a percentage of each vendor election to go to each contract with that vendor. However, we currently do not have the information from the vendors to allow you to elect a percentage to go to offerent contract a vendor. Thus, you should fil in "100%" beside the vend" "Contract" under each vendor. You must contact the vendor directly to elect how much of your money going to that vendor should go to a particular contract estimate option with the vendor. For more information, please contact us. To achieve this, do the following: Click on "Add Contract" next to the Investment Provider where you would like money to go. The "[leven this field as marked)" field will already be populated with the word "New". You may leave this as it is Enter "100" in the "Contract Account" %" field is will not affect the elections you have made directly with your investment provide this screen will not indicate your current allocation amounts. It will show zeros by default our 403(b) plan you must have both a valid Investment Election and a current contrib unt (deduction from payrol ibmitted will be reflected on your current election report by 10:00 AM the following business day. need to view your current elections, you can <u>click here</u>. AUTION: Any change you make to your Investment Elections will be effective immediately stment election rules Minimum allocation percent: Minimum allocation increment percent 0.00% (leave this field as marked) estment Provider ■ 403b ASP 0.00 Add Contract ■ AIG Annuity Insurance Company 0.00 Add Contract 🔒 🙂 Inte 

If you scroll down just slightly on that page, it will look like this:

You'll notice the red text states you will see "0.00" in all fields, by default, even if you're currently contributing to an approved Investment Provider.

Find the new Investment Provider with whom you've set up a 403(b) account. For this example, we'll use 403(b) ASP.

Under "New %," in the same line of your Investment Provider, enter "100.00." This means 100% of your per-paycheck contributions are going to that Investment Provider.

Then, click on the "Add Contract" link in the same line, under the "Action" column. The line will expand to look like this:

| CAUTION: Any change you make to your Investment Elections will be effective | ) immediately. |                              |                       |                   |
|-----------------------------------------------------------------------------|----------------|------------------------------|-----------------------|-------------------|
| Investment election rules:                                                  |                |                              |                       |                   |
| Minimum allocation percent:                                                 |                | 0.00%                        |                       |                   |
| Minimum allocation increment percent:                                       |                | 0.01%                        |                       |                   |
|                                                                             |                |                              |                       |                   |
| Investment Elections                                                        |                |                              |                       |                   |
| Investment Provider                                                         | New<br>%       | (leave this field as marked) | Contract/Account<br>% | Action            |
| ⊟403b ASP                                                                   | 100.00         |                              |                       | <u>Add Contra</u> |
|                                                                             |                | New                          | 0.00                  | <u>Remove</u>     |
| 403b ASP Total                                                              |                |                              | 0.00%                 |                   |
| ⊞ AIG Annuity Insurance Company                                             | 0.00           |                              |                       | Add Contra        |
| ⊞ American Century Investments                                              | 0.00           |                              |                       | <u>Add Contra</u> |
| ⊞ American Fidelity Assurance Co.                                           | 0.00           |                              |                       | Add Contra        |
| ⊞ American United Life                                                      | 0.00           |                              |                       | Add Contra        |
| ■ Americo Financial Life and Annuity Insurance                              | 0.00           |                              |                       | Add Contra        |

In the new field created under the "Contract/Account %" column, enter "100.00." This means you're only contributing to one contract for the particular Investment Provider.

Please note this will not add another vendor for your contributions to go to, it will rather <u>replace</u> your former vendor and <u>become</u> the new vendor.

Once you've entered your two "100.00's" in the appropriate fields, scroll to the bottom of the page and hit the "Submit" button.

It will then take you to a review page to make sure you're contributing to the right Investment Provider. If everything is correct, hit the "Continue" button.

You'll then be taken to an "Election Change All Sources" page, confirming you've changed your Investment Provider. It will give you a confirmation number, which you may reference in the future, ensuring you've changed your Investment Provider.

There is one more thing you must do after changing your approved Investment Provider, so hit "Click here" to return to the Summary Page.

You must "change your Product Registration," so hit the "click here" link next to that phrase, and it will open a new window for you.

| JEM Product Registration Login - Microsoft Internet Explorer                                                                                                    |                 |                 |          |   |                       |
|----------------------------------------------------------------------------------------------------|-----------------|-----------------|----------|---|-----------------------|
| File Edit View Pavorites Tools Help                                                                                                    |                 |                 |          |   | 27                    |
| (3 bat - (2) - 🖹 🗿 🏠 🔎 Search 👷 Favorites 🚱 🙈 - 🍇 -                                                                                                    |                 | Ē - 38          |          |   |                       |
| Arthress (B) https://db.hartha.com/artaush/20lap10=LAC/D40362.sta=CA                                                                                                    |                 |                 |          |   | - El 6a - 11da * 40 - |
| and and a fundamental of a start of a start |                 |                 |          |   |                       |
|                                                                                                    |                 |                 |          |   |                       |
| The party of the second second                                                                                                    |                 |                 |          |   |                       |
| A The Retirement Solution                                                                                                    |                 |                 |          |   |                       |
| Taking the trouble out of paperwork                                                                                                    |                 |                 |          |   |                       |
|                                                                                                    |                 |                 |          |   |                       |
|                                                                                                    | JEM             | Product Registr | ation    |   |                       |
|                                                                                                    | Please Login to | o continue:     |          |   |                       |
|                                                                                                    | Social Security | Number.         |          |   |                       |
|                                                                                                    |                 |                 | 1.00     |   |                       |
|                                                                                                    |                 |                 | Continue | J |                       |
|                                                                                                    |                 |                 |          |   |                       |
|                                                                                                    |                 |                 |          |   |                       |
|                                                                                                    |                 |                 |          |   |                       |
|                                                                                                    |                 |                 |          |   |                       |
|                                                                                                    |                 |                 |          |   |                       |
|                                                                                                    |                 |                 |          |   |                       |
|                                                                                                    |                 |                 |          |   |                       |
|                                                                                                    |                 |                 |          |   |                       |
|                                                                                                    |                 |                 |          |   |                       |
|                                                                                                    |                 |                 |          |   |                       |
|                                                                                                    |                 |                 |          |   |                       |
|                                                                                                    |                 |                 |          |   |                       |
|                                                                                                    |                 |                 |          |   |                       |
|                                                                                                    |                 |                 |          |   |                       |
|                                                                                                    |                 |                 |          |   |                       |
|                                                                                                    |                 |                 |          |   |                       |
|                                                                                                    |                 |                 |          |   | <br>~                 |
| Done                                                                                                    |                 |                 |          |   | 🚔 🔮 Internet          |
|                                                                                                    |                 |                 |          |   |                       |

Input your Social Security Number in the appropriate field and hit the "Continue" button.

| JEM Product Registration - Microsoft Inter        | rnet Explorer        |               |                 |                  |             |          |              |                                                                                                    |
|---------------------------------------------------|----------------------|---------------|-----------------|------------------|-------------|----------|--------------|----------------------------------------------------------------------------------------------------|
| File Edit Yew Pavorites Tools Help                |                      |               |                 |                  |             |          |              | 4                                                                                                    |
| 🔇 Back • 🔘 - 💌 🖻 🏠 🔎 Sei                          | arch 👷 Favorites 🙆 🔗 | • 🎭 • 🖂 • 🔜 🕯 | 0 🗮 · 🚳         |                  |             |          |              |                                                                                                    |
| Address 🔯 https://ftp.jemtpa.com/ocraweb/Investme | ntElections.aspx     |               |                 |                  |             |          |              | 💌 🛃 Go 🛛 Links 🍟 戦 -                                                                                                    |
| The Retiren                                       | nent Solut           | ion           |                 |                  |             |          |              |                                                                                                    |
|                                                   |                      | JEM           | Product Registr | ation - Californ | ua          |          |              |                                                                                                    |
| SSN: 000-00-0900 (Click here if this is n         | ot your SSN)         |               |                 |                  |             |          |              |                                                                                                    |
| Your current Product Registration is              |                      |               |                 |                  |             |          |              |                                                                                                    |
| Investment Provider                               | Investment Product   | 1             |                 |                  |             |          |              |                                                                                                    |
| 1. AIG Annuity Insurance Company                  | FPDA Plus 3          |               |                 |                  |             |          |              |                                                                                                    |
|                                                   |                      |               |                 |                  |             |          |              |                                                                                                    |
|                                                   |                      |               |                 |                  |             |          |              |                                                                                                    |
| Done                                              |                      |               |                 |                  |             |          |              | 🚔 🔹 Internet                                                                                                    |
| 🛃 start 🔰 🤅 🗵 🔟 🖾 🖬 😂 🧭                           | 🗑 G. 🕲 T. 🔮 A.       | an ac or      | 🛛 🌺 2. 🛛 👧 K.   | 🔁 w. 🛛 🔁 R.      | 🥭 A. 🛛 🔤 L. | 🗐 N. 🗿 ( | <b>@</b> 3., | ■ 2 3 1 2 3 4 3 4 3 1 4 3 1 4 3 |

Click on the "Change Registration" button. Then, click on "Add Product."

Select the Investment Provider you've opened a 403(b) account with from the dropdown list. Then, select the Investment Product you've chosen with that particular vendor.

If you have already done Product Registration, you may hit the "Remove" button next to your former Investment Provider.

Hit the "Submit" button. Then, hit "Done." You should then see this screen before you:

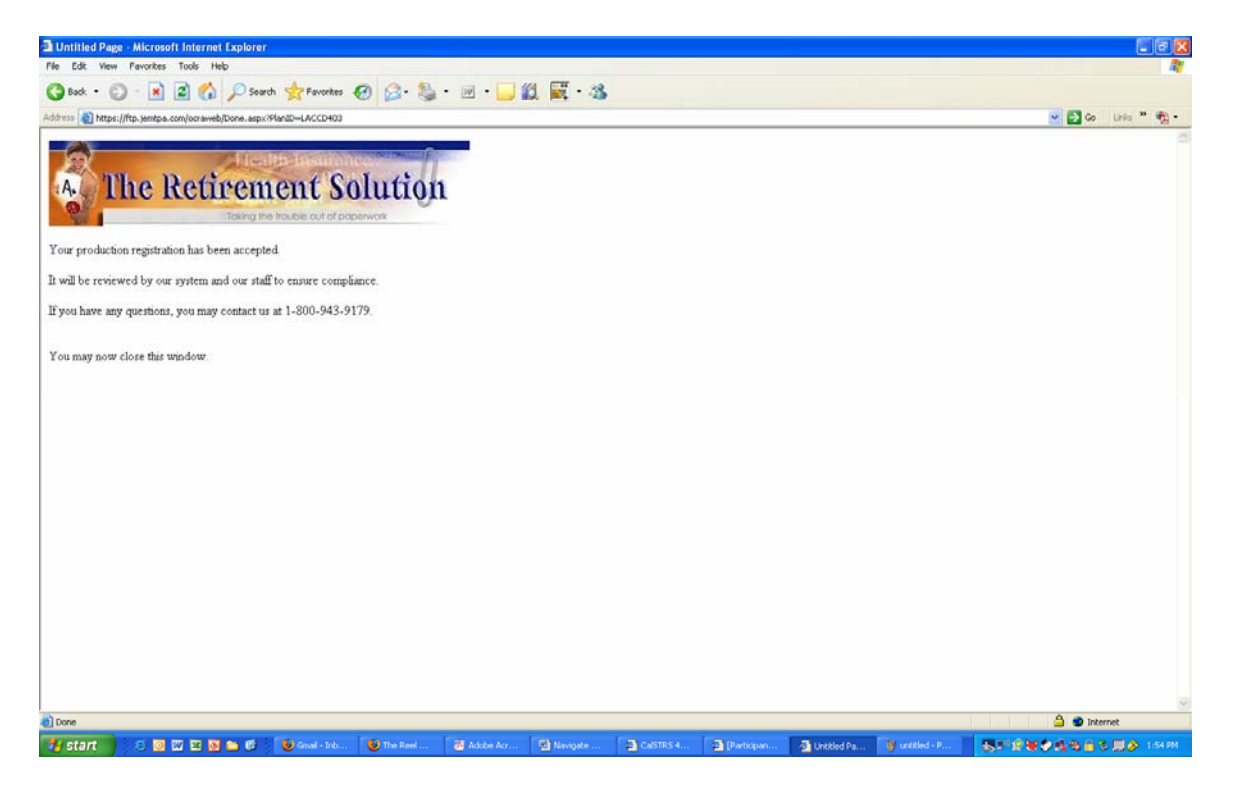

Congratulations. You've successfully changed Investment Providers. You may close the "Product Registration" window and then "Log out."

## HOW TO CEASE CONTRIBUTIONS

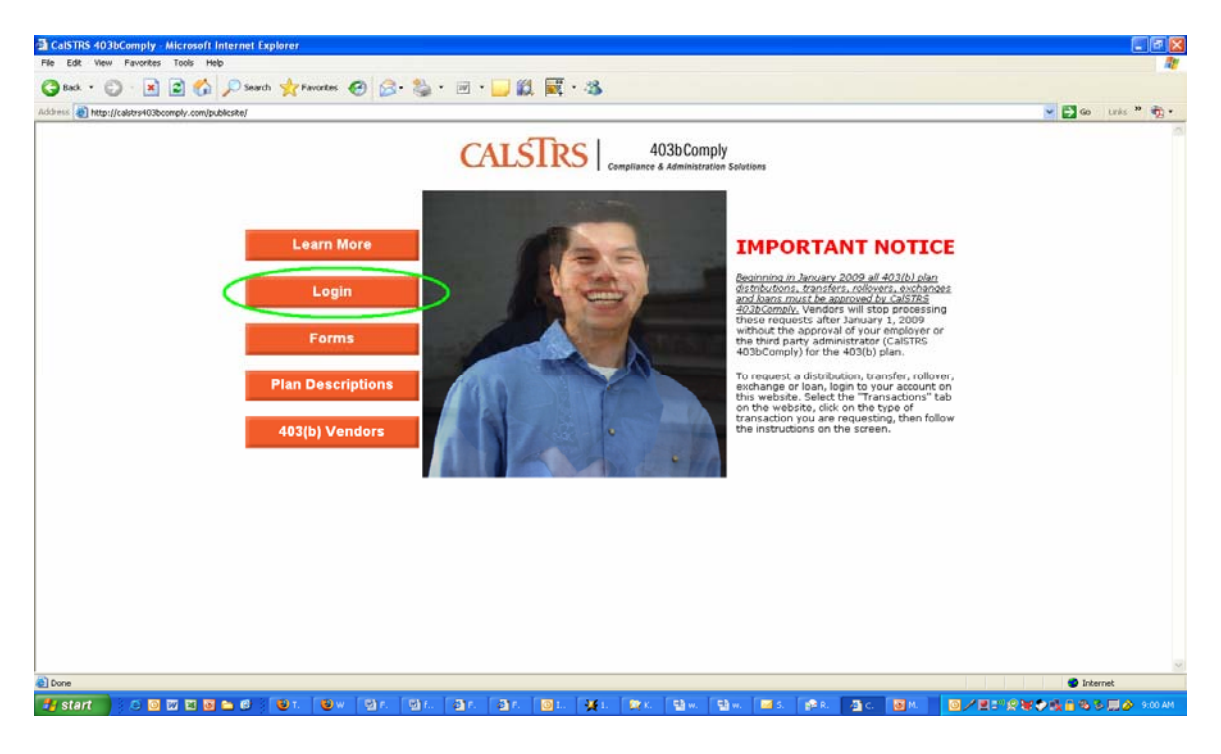

Go to www.CalSTRS403bComply.com and click on "Login."

Then, click on the "Current Participants" link:

![](_page_18_Picture_4.jpeg)

It will take you to a login page, asking for your "SSN" and "Password." Input your ninedigit Social Security Number in the "SSN" field. Input the last four digits of your Social Security Number in the "Password" field.

Click "Begin."

This will take you to your "Participant Summary" page. It looks like this:

| 🗟 [Participant Summary] - Microsoft Internet Explorer                                                                                                    |                                                                                                    |                                                                  | 20                                  |
|----------------------------------------------------------------------------------------------------|----------------------------------------------------------------------------------------------------|------------------------------------------------------------------|-------------------------------------|
| File Edit View Pavorites Tools Help                                                                                                    |                                                                                                    |                                                                  |                                     |
| 🔇 Back • 😰 - 💌 😰 🐔 🔎 Search 👷 Favorites 🤣 🍰 • 🔜 🧾 🏭 🖡                                                                                                    | 🦉 • 🚳                                                                                                    |                                                                  |                                     |
| Address 🕘 https://www.yourplanaccess.com/theretirementsolution/summary.aspx?RANDOMNUM=09000519190140340641200                                                                                                    | N.IP#-25                                                                                                    |                                                                  | 💌 🛃 Go 🛛 Links 🎽 🍖 1                |
| The Retirement Solution                                                                                                    |                                                                                                    |                                                                  |                                     |
| Summary Investments Transactions Tools Personal Profile                                                                                                    |                                                                                                    |                                                                  | 1100 March 1997                     |
|                                                                                                    |                                                                                                    |                                                                  | Log Out Heip                        |
| Personal Info                                                                                                    | <u>View Details</u>                                                                                                    | At-a-Glance                                                      |                                     |
| Test Participant900 Bith data: Hite data:                                                                                                    |                                                                                                    | Account balance:<br>Vested balance:<br>Current plan<br>category: | \$0.00<br>\$0.00                    |
| Entry date:                                                                                                    |                                                                                                    |                                                                  |                                     |
| Marital status. Other                                                                                                    |                                                                                                    |                                                                  |                                     |
| New Participants<br>(Those enrolling for the first time who used the plan password to create their account) (T                                                                                                    | urrent Participants<br>Those who already have elections or used the last four of the SSN to create their<br>ccount)                           | r                                                                |                                     |
| Step 1         Interpretation         Interpretation< | o view your current elections click hare<br>his can also be found in Reports' under the 'Tools' menu                                          |                                                                  |                                     |
| Step 2 Te<br>Click here to select a contribution amount 7/                                                                                                    | o change your Contribution Amount click here<br>This can also be found under the 'Transactions' menu                                          |                                                                  |                                     |
| Step 3 T.<br>Click here to select Investment Providers 7.                                                                                                    | o change your Investment Providers click here<br>This can also be found under the Transactions' menu                                          |                                                                  |                                     |
| Step 4         III           Click here for Product Registration if you did not complete it at the end of Step 3         Y           Your contribution will be cancelled if your vendors and products are not properly registered         registered                                                                                                    | o change your Product Registration click here<br>our contribution will be cancelled if your vendors and products are not properly<br>gistered |                                                                  |                                     |
|                                                                                                    |                                                                                                    |                                                                  |                                     |
| a) Done                                                                                                    |                                                                                                    |                                                                  | 🔒 🔮 Internet                        |
| 🛃 start 🛛 🖸 🖾 🖿 🗃 🖆 🕲 C. 🕲 T., 🖾 S., 😹 A. 🕋 L. 🔟 L.                                                                                                    | 🙀 2 🕼 4 🖄 W. 😫 W. 🦉 p 🖄 D. 🔤 L. 🛃 M.                                                                                                    | a (                                                              | 2 <b>40 4 4 6 6 6 6 6 4</b> 6 6 6 7 |

Under the "Current Participants" section on the right side, click on the "click here" link next to "To change your Contribution Amount."

It will take you to this page:

| 🗟 [Contributions] - Mi    | crosoft Internet Expl                  | orer                                        |                                                      |                                                    |                    |  |  |  |  |
|---------------------------|----------------------------------------|---------------------------------------------|------------------------------------------------------|----------------------------------------------------|--------------------|--|--|--|--|
| File Edit View Pavori     | tes Tools Help                         |                                             |                                                      |                                                    | 1                  |  |  |  |  |
| 🔇 Back • 🜍 - 🛛            | 🖻 😰 🏠 🔎 s                              | earch 👷 Favorites 🙆 🍰 •                     | 🖙 🧾 🛍 🗮 · 🚳                                          |                                                    |                    |  |  |  |  |
| Address https://www.y     | ourplanaccess.com/thereti              | rementsolution/contrib.aspx                 |                                                      |                                                    | 🐱 🛃 Go Links 🎽 🎭 - |  |  |  |  |
| A The<br>Summary Investme | Retiren<br>Toking f                    | Tent Solution                               |                                                      |                                                    | 8                  |  |  |  |  |
|                           | _                                      |                                             |                                                      |                                                    | Log Out Help       |  |  |  |  |
| Investment Elections      | Contributions                          |                                             |                                                      |                                                    |                    |  |  |  |  |
| Transfer Funds            | Please note that t                     | his screen will not indicate your contrib   | ution amount. It will show a zero by default.        |                                                    |                    |  |  |  |  |
| Contributions             | Any changes sub-                       | nitted will be reflected on you current o   | dection report by 10:00 AM the following business    | day                                                |                    |  |  |  |  |
| Whitewals                 | If you elect a cont                    | tribution amount but do not make an lu      | restment Election, your deduction will not be inve   | sted: it will go to suspense and he refunded.      |                    |  |  |  |  |
| Transaction History       | Click here to view y                   | our current elections report                |                                                      |                                                    |                    |  |  |  |  |
|                           | Cleb have for a date                   | rral coloulator                             |                                                      |                                                    |                    |  |  |  |  |
|                           | Cick here for a dele                   | rai calculator                              |                                                      |                                                    |                    |  |  |  |  |
|                           |                                        |                                             | Change Contribution Ar                               | nounts                                             |                    |  |  |  |  |
|                           | Please enter a co                      | ntribution percentage or dollar amount that | your employer will deduct from your compensation eac | ch payroll period for deposit to your account.     |                    |  |  |  |  |
|                           | Rules and Crite                        | Contribution Tumo                           | Current Centribution                                 | New Centribution                                   | Percent/Dellar     |  |  |  |  |
|                           | Change                                 | Dra Tax Deferral                            | Net contribution                                     | New Contribution                                   | Percentionar       |  |  |  |  |
|                           |                                        | Pre- Lax Deletral                           | Not contributing                                     | per pay pendo                                      | Donar              |  |  |  |  |
|                           | If you will partici                    | pate in the 401(k) or 403(b) plan of anot   | her employer during this calendar year, how muc      | h will you contribute to the other plan this year? | ,                  |  |  |  |  |
|                           | Amount contributed; (calendar year) ow |                                             |                                                      |                                                    |                    |  |  |  |  |
|                           |                                        |                                             |                                                      |                                                    | Reset Submit       |  |  |  |  |
|                           |                                        |                                             |                                                      |                                                    |                    |  |  |  |  |
|                           |                                        |                                             |                                                      |                                                    |                    |  |  |  |  |
|                           |                                        |                                             |                                                      |                                                    |                    |  |  |  |  |
| di ctart                  |                                        |                                             |                                                      | No TRANSFORME TRANSFORME TRANSFORME                |                    |  |  |  |  |
| start 3.8                 |                                        |                                             |                                                      |                                                    |                    |  |  |  |  |

You'll notice the red text states even if you're contributing \$1000 per paycheck, the default number will show "0.00."

Since you are changing your contribution amount, be sure to check the "Change" box.

Since you want to stop contributions, and the number in the "per pay period" field already reads "0.00," you do not need to change anything. The default number will become your contribution amount and effectively stop contributions.

Hit the "Submit" button.

It will take you to a review page, stating you've changed your contributions to "zero." If so, hit the "Continue" button.

You'll then be taken to a "Contribution Rate Change" page, confirming you've changed your contribution rate to "zero." It will give you a confirmation number, which you may reference in the future, ensuring you've changed your contribution amount.

You may "Log Out."

Congratulations, you've successfully stopped all 403(b) contributions, and are welcome to start contributing again at any point in the future.

## HOW TO CHECK YOUR PAYROLL DEDUCTIONS

Go to www.CalSTRS403bComply.com and click on "Login."

![](_page_21_Picture_2.jpeg)

Then, click on the "Current Participants" link:

![](_page_21_Picture_4.jpeg)

It will take you to a login page, asking for your "SSN" and "Password." Input your ninedigit Social Security Number in the "SSN" field. Input the last four digits of your Social Security Number in the "Password" field.

Click "Begin."

This will take you to your "Participant Summary" page. It looks like this:

| Participant Summary) - Microsoft Internet Explorer                                                                                                    |                                                                                                    |                                               |
|----------------------------------------------------------------------------------------------------|----------------------------------------------------------------------------------------------------|-----------------------------------------------|
| File Edit View Favorites Tools Help                                                                                                    |                                                                                                    | 2                                             |
| 🔇 Back • 🕥 - 🖹 🖻 🐔 🔎 Search 👷 Favorites 🤣 😥 • 🔜 🧾 🏭 🗮 •                                                                                                    | 8                                                                                                    |                                               |
| Address 👔 https://www.yourplanaccess.com/theretirementsolution/summary.aspx?RANDOMNUM=09000519190140340641200LINK=                                                                                          | 05 💌                                                                                                    | 🔁 Go Links 🎽 🍖 •                              |
| A The Retirement Solution                                                                                                    |                                                                                                    |                                               |
|                                                                                                    |                                                                                                    | Log Out Help                                  |
| Personal Info                                                                                                    | View Details At-a-Glance                                                                                                    |                                               |
| Test Participant900                                                                                                    | Account balance: \$0.00<br>Vested balance: \$0.00<br>Current plan                                                               |                                               |
| Hire date:                                                                                                    | category:                                                                                                    |                                               |
| Entry date:                                                                                                    |                                                                                                    |                                               |
| Marital status. Other                                                                                                    |                                                                                                    |                                               |
| New Participants (Those enrolling for the first time who used the plan password to create their account) Curren (Those account)                                                                             | tt Participants<br>who already have elections or used the last four of the SSN to create their<br>t)                            |                                               |
| Step 1         To view           Contact an approved Investment Provider and setup an account         To view           Encoling on this website will only establish your payroll deduction         This ca | w your current elections click here<br>an also be found in Reports' under the Tools' menu                                       |                                               |
| Step 2         To cha <u>Click here</u> to select a contribution amount         This ca                                                                                                    | ange your Contribution Amount click here<br>an also be found under the 'Transactions' menu                                      |                                               |
| Step 3         To cha <u>Click here</u> to select Investment Providers         This ce                                                                                                    | nnge your Investment Providers click here<br>an also be found under the "Transactions' menu                                     |                                               |
| Step 1         To cha           Click here         To cha           Vour contribution will be cancelled if your vendors and products are not properly registered         registered                         | ange your Product Registration click here<br>ortribution will be cancelled if your vendors and products are not properly<br>red |                                               |
|                                                                                                    |                                                                                                    |                                               |
| a) Done                                                                                                    |                                                                                                    | 🔹 📽 Internet                                  |
| 🛃 start 🔰 O 🛛 🖬 🖬 🖬 🖉 🧶 🕲 🖬 🖓 Su 🖓 Su 🖓 Au 🗿 Lu 🙀 S                                                                                                    | 2. 😭 4. 🗇 W. 😫 H. 🦉 p. 🗇 D. 🖬 L. 🔞 M. 🎯 (). 🞯 🖽 🖉 🛠                                                                             | <b>1 1 1 1 1 1 1 1 1 1 1 1 1 1 1 1 1 1 1 </b> |

Under the "Current Participants" section on the right side, click on the "click here" link next to "To view your current elections."

This will take you to the Reports page. It looks like this:

| 2 mil                | He                                                     | uth Insurance                                                                                                    | 1            |                    |       |  |              |         |      |
|----------------------|--------------------------------------------------------|----------------------------------------------------------------------------------------------------|--------------|--------------------|-------|--|--------------|---------|------|
|                      | ie keuren                                              | nent So                                                                                                    | lution       |                    |       |  |              |         |      |
| Benefits Summary     | Summary Investments Tran                               | sactions Tools Pers                                                                                                    | onal Profile |                    |       |  |              |         |      |
|                      |                                                        |                                                                                                    |              |                    |       |  | Change Plans | Log Out | Help |
| Reports              |                                                        |                                                                                                    |              |                    |       |  |              |         |      |
| Forms                | Reports                                                |                                                                                                    |              |                    |       |  |              |         |      |
| Retrement Colculator | Current Participants can<br>and clicking the 'Submit'  | Current Participants can view their Current Elections Report by selecting that report from the 'Select report' drop down list,<br>and clicking the 'Submit' button.      |              |                    |       |  |              |         |      |
|                      | The report requires Ado<br>it free of charge by follow | The report requires Adobe Reader and will open in a separate window. If you do not have Adobe Reader, you can download<br>it free of charge by following the link below. |              |                    |       |  |              |         |      |
|                      | Acrobat*<br>Acrobat*<br>Reader*                        |                                                                                                    |              |                    |       |  |              |         |      |
|                      | Create Reports                                         | Create Reports                                                                                                    |              |                    |       |  |              |         |      |
|                      | Select report group:                                   | None 💌                                                                                                    | Select repo  | ort:None           | -     |  |              |         |      |
|                      | Available plan years:                                  | 01/01/2009 - 12/31/2009                                                                                                    |              | 403B Current Elect | ions. |  |              |         |      |
|                      | From date: F                                           | From date: o/a (r                                                                                                    | im/dd/yyyy)  |                    |       |  |              |         |      |
|                      |                                                        | To date: (////////////////////////////////////                                                                                                    | ım/dd/yyyy)  |                    |       |  |              |         |      |
|                      | Submit                                                 |                                                                                                    |              |                    |       |  |              |         |      |
|                      |                                                        |                                                                                                    |              |                    |       |  |              |         |      |
|                      | Refresh                                                |                                                                                                    |              |                    |       |  |              |         |      |
|                      | There are no reports av                                | vailable at this time.                                                                                                    |              |                    |       |  |              |         |      |
|                      |                                                        |                                                                                                    |              |                    |       |  |              |         |      |

Select "403b Current Elections", then click the "Submit" button.

A box will pop up that says, "Your report is ready to be saved or viewed." Click on the "Open Report" link:

![](_page_23_Picture_3.jpeg)

A PDF report will appear on your screen showing the amount of your payroll deduction (per pay period) and the 403(b) vendor(s) to which your contributions are going:

| 1 A 5F 6E C 7 40 | 79F4F359D75161C304B6A31.PDF - Adobe Acrobat Professional                                             | - B 🔀           |
|------------------|----------------------------------------------------------------------------------------------------|-----------------|
| File Edit Vier   | r Document Comments Forms Tools Advanced Window Help                                                 |                 |
| Create PDF       | - 🕹 Combine Files - 🗞 Export - 🔊 Start Meeting - 🚵 Secure - 🥒 Sign - 🗒 Forms - 🖉 Review & Comment -  |                 |
| 1)<br>E          | The Retirement Solution Online<br>Current Elections Report<br>4/3/2009 Social Security # ***-**-0001 | ITY.            |
|                  | TEST PARTICIPANT01                                                                                   |                 |
|                  | Current Contribution \$100.00                                                                        | ]               |
|                  | Current Allocations                                                                                  |                 |
|                  | AIG Annuity Insurance Company 100.00%                                                                |                 |
|                  | Vendor Allocation                                                                                    |                 |
| B                | All Annuity Insurance Company 100.00%<br>Total: 100.00%                                              |                 |
| 🛃 start          | 😭 Narrigate Ca 👔 Inbor - Micr 🥑 (Reports) 🥥 Mozilla Firefox 🥥 Downloads 💦 ASF6EC740                  | V 101-0 🖸 🗽 👘 😵 |

Congratulations, you've successfully viewed the current amount of your payroll deductions and the vendor to which your deductions are going.

#### CalSTRS 403bComply Employers

Employers who joined the CalSTRS 403bComply program from January 1, 2008 to December 31, 2008:

- 1. Allensworth 403b
- 2. Alpaugh 403b
- 3. Alta Vista 403b
- 4. Alview-Dairyland 403b
- 5. Arvin 403b
- 6. Bass Lake 403b
- 7. Burton 403b
- 8. Buena Vista 403b
- 9. Chawanakee 403b
- 10. Chowchilla 403b
- 11. Columbine 403b
- 12. Cutler Orosi 403b
- 13. Dinuba 403b
- 14. Ducor 403b
- 15. Earlimart 403b
- 16. Eastern Sierra USD 403b
- 17. Exeter ESD 403b
- 18. Exeter HSD 403b
- 19. Farmersville 403b
- 20. Goleta 403b
- 21. Hope ESD 403b
- 22. Kern HSD 403(b
- 23. Kings River 403b
- 24. Liberty ESD 403b
- 25. Lindsay USD 403b
- 26. Lucerne ESD 403(b)
- 27. Madera COE 403b
- 28. Woodville Union SD 403b
- 29. Mammoth 403b
- 30. Mono County 403b
- 31. Monson-Sultana 403b
- 32. Natamoas USD Voluntary 403b
- 33. Oak Valley ESD 403b
- 34. Outside Creek ESD 403b
- 35. Palo Verde Union ESD 403b
- 36. Pixley SD 403b
- 37. Pleasant View ESD 403b
- 38. Porterville USD 403b
- 39. Raymond 403b
- 40. Richgrove ESD 403b
- 41. Rockford ESD 403b

- 42. Sequoia Union ESD 403b
- 43. College of the sequoias 403b
- 44. Sherman Thomas 403b
- 45. San Lorenzo USD 403b
- 46. Springville Union SD 403b
- 47. Stone Corral ESD 403b
- 48. Strathmore Union ESD 403b
- 49. Sundale Union ESD 403b
- 50. Sunnyside Union ESD 403b
- 51. TCOVE-ROP 403(b)
- 52. Tulare City ESD 403b
- 53. Terra Bella Union ESD 403b
- 54. Three Rivers Union ESD 403b
- 55. Tipton ESD 403b
- 56. Tulare COE 403b
- 57. Tulare COE Child Care 403b
- 58. Tulare Joint Union HSD 403b
- 59. Visalia Unified 403b
- 60. Waukena Joint Union ESD 403b
- 61. Woodlake Union ESD 403b
- 62. Woodlake Union HSD 403b
- 63. Woodville Union SD 403b

If your employer is not listed above, then they joined the CalSTRS 403bComply program after January 1, 2009.